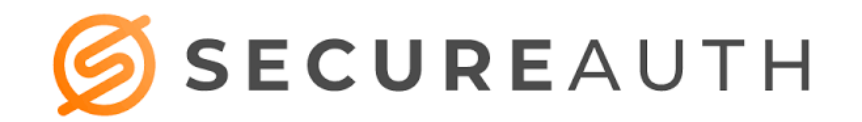

### **SecureAuth Installation Instructions**

The following guide will assist you with installing SecureAuth on your smartphone for use with the AdventHealth Orlando System.

### Requirements

- Active Cell Phone Number (Not Automated System)
- Eligible device (Android 4+, IOS 6+)
- Active AdventHealth Orlando OPID

#### Installation:

1. Search for the SecureAuth app in the Apple Store or Google Play

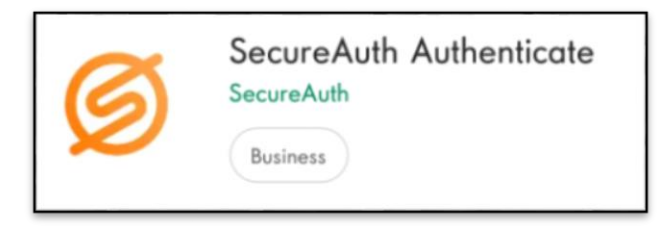

2. Install the app and launch

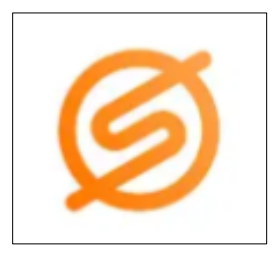

### **Registering the Device:**

- 3. When prompted, enter the URL: login.ahss.org
- 4. Enter AdventHealth Orlando Username and click Submit
- 5. Select delivery method for registration code, (suggested method is SMS/Text) click Submit

| Username:<br>Submit  Please choose the delivery method for your Registration Code.  Voice : xxx-xxx-2474  MATH Token - SecureAuth OTP Mobile App  Submit                                                |                                                     | Start                                          |
|----------------------------------------------------------------------------------------------------|-----------------------------------------------------|------------------------------------------------|
| Submit         Please choose the delivery method for your Registration Code.         Voice : xxx-xxx-2474         MS/SText : xxx-xxx-2474         OATH Token - SecureAuth OTP Mobile App         Submit | Username:                                           |                                                |
| Please choose the delivery method for your Registration Code.  Voice : xxx-xxx-2474  MS/Text : xxx-xxx-2474  OATH Token - SecureAuth OTP Mobile App  Submit                                             |                                                     | Submit                                         |
| Voice : xxx-xxx-2474 SMS/Text : xxx-xxx-2474 OATH Token - SecureAuth OTP Mobile App Submit                                                                                                    | Please choose the                                   | delivery method for your Registration Code.    |
|                                                                                                    |                                                     |                                                |
| Enter the code that you just received by text.                                                                                                    | Voice : xxx-xxx     SMS/Text : xxx     OATH Token - | 2474<br>-xxx-2474<br>SecureAuth OTP Mobile App |

6. Enter the verification code received

7. Enter AdventHealth Orlando OPID and Password

| Username:<br>norb0d |  |  |
|---------------------|--|--|
| Password:           |  |  |
| Submit              |  |  |

- 8. A prompt will display asking to create a 4-digit pin. Enter and confirm
  - \* **Do not click Reset** (Reset will remove your current SecureAuth Registration)
- 9. After pin is confirmed, a window with a dynamic authentication code will display

When logging into <u>Doc.AdventHealth.com</u> enter OPID, PASSWORD, and enter the SecureAuth code where the pin/token is requested.

\*Keep authentication code window open until access to AH is confirmed

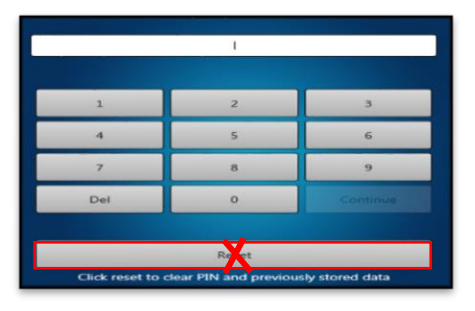

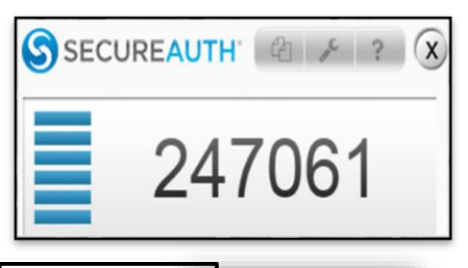

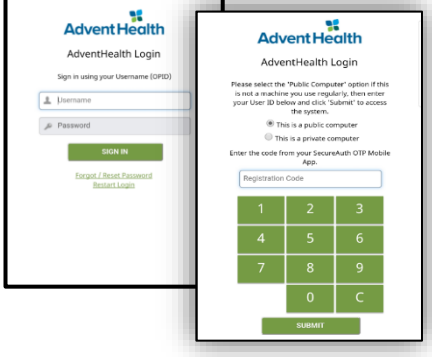

## SecureAuth use with existing account / Hospital facility (i.e. AHS)

FH can be added as an additional account. The steps are as follows:

• Have the provider enter their 4-digit pin

• Click the 3 dots at the top right of the next screen. This opens the accounts page. Click the plus sign at the upper right.

- o Select Enroll with URL link
- $\circ~$  Follow the steps for creating an Account using the FH information

The next time you open the SecureAuth application, click the 3 dots to choose the appropriate account.

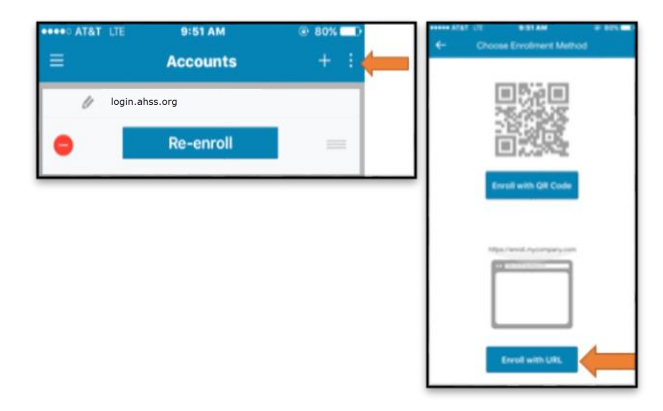

## **VPN Instructions:**

Change the address to: **fhvasa01.flhosp.org/sauth** from the current default. If **fhvasa01.flhosp.org/sauth** does not appear, use the drop down arrow and select it from the options listed.

If you are on a personal device, this setting will hold and there will be no need for an adjustment to this line going forward.

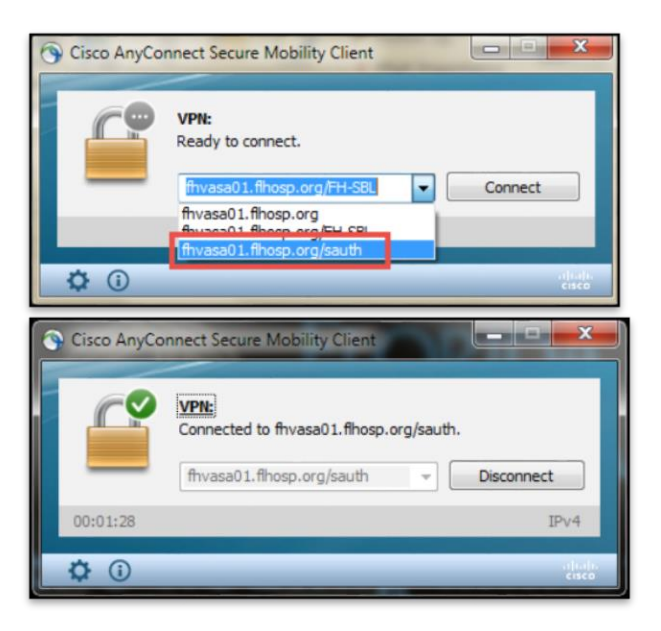

# Additional Troubleshooting Tips:

- Issue: Message "Invalid Credentials"
- **Solution:** Phone must be within 1 minute of Official EST/Atomic time. Use Automatic date and time (Network-provided time)
- Issue: Application is requesting registration again
- **Solution:** User registration on device was removed. Inadvertent Reset button may have been selected. Please re-register the device.
- **Issue:** Installing on Apple devices at times takes the user directly to a 4-digit passcode bypassing registration.
- **Solution:** If this happens, enter a random passcode you never have used for anything previously. At this point, it will take you through the registration process

| Physician Informatics Spectralink Numbers: |                     |  |
|--------------------------------------------|---------------------|--|
| Altamonte                                  | 7708                |  |
| Apopka                                     | 407-609-7242        |  |
| Celebration                                | 7155                |  |
| East Orlando                               | 7135                |  |
| Orlando                                    | 110-2210            |  |
| Kissimmee                                  | 5463                |  |
| WPMH                                       | 2357                |  |
| Winter Garden                              | 407-614-0500 x 1340 |  |

#### **Reference Numbers for Physician Informatics:**